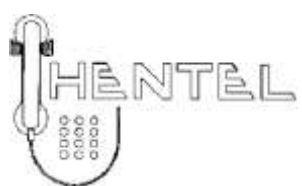

# HR-88 購買電子幣儲值機 使用說明書

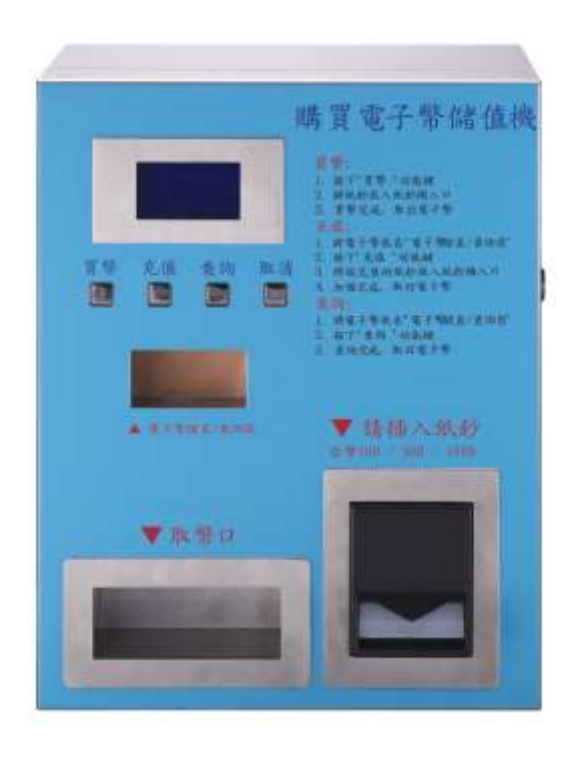

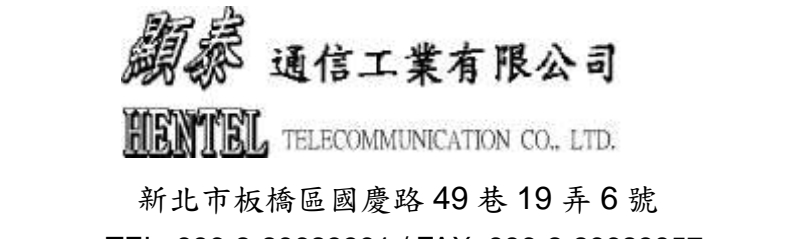

TEL: 886-2-29623391 / FAX: 886-2-29623857 E-mail:hentel@ms7.hinet.net Website: <u>http://www.hentel.com.tw/</u>

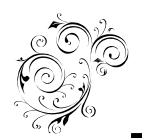

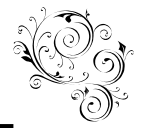

1. 規格

|      | 電 | 器 規 格                    |
|------|---|--------------------------|
| 工作電壓 |   | Input : AC110 or 220V    |
| LCD  |   | 66.52 X 33.24 mm         |
| 尺寸   |   | 350(長)X 280(深)X 450(高)mm |
| 重量   |   | 30KGS                    |

2. 特性

■ HR-88 可以購買 / 充值 / 查詢電子幣, 同時結合 HR-68 RFID 電子幣投幣器 來達成付款的機制。

■ 支援Mifare電子錢幣,符合ISO標準14443A。感應頻率為13.56MHz

■ 內建2,000筆交易記錄

■ 設定儲值金額上限

■ 當出幣機的電子幣數量低於安全數量時,出幣機會送出信號

■ 當紙鈔機的收納夾額滿,則停止加值服務及販售電子幣

■ 當出幣機的電子幣數量低於安全數量,則停止販售電子幣

- 購買電子幣的步驟
  - 按下購買電子幣的按鈕
  - 投入一張指定的紙鈔
  - 送出一枚電子幣
- 儲值的步驟
  - 將電子幣放在RFID模組之上
  - 按下儲值的按鈕
  - 投入一張紙鈔
  - 將新的餘額寫入電子幣,並顯示在LCD
- 查詢的步驟
  - 將電子幣放在RFID模組之上
  - 按下查詢的按鈕
  - 查詢即完成

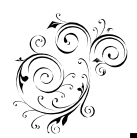

# **Top up machine**

HR-88

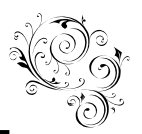

人機操作介面:

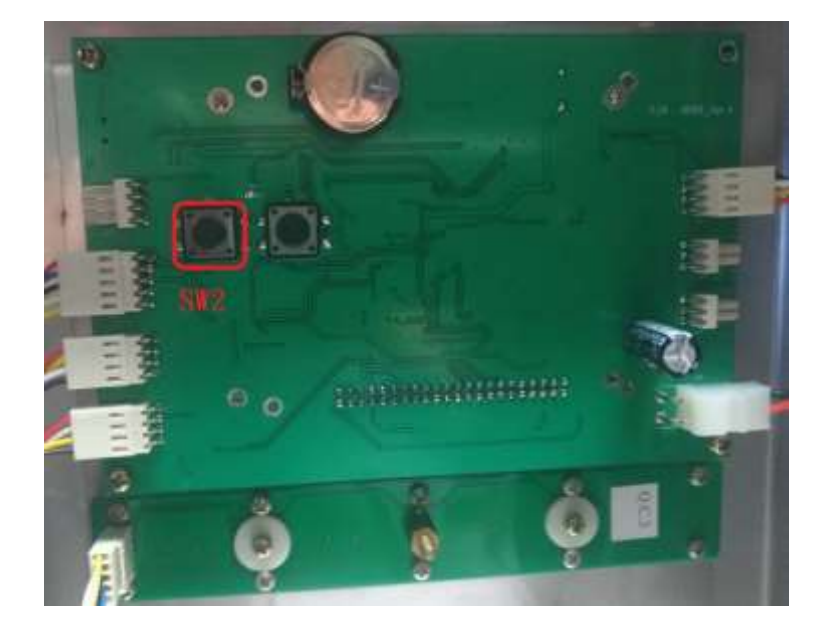

#### 如何修改HR-88設定參數

步驟1:按住上圖中" SW2 "按鈕達三秒鐘以上 步驟2:當聽到蜂鳴器"畢"一聲即完成,可以開始修改設定參數

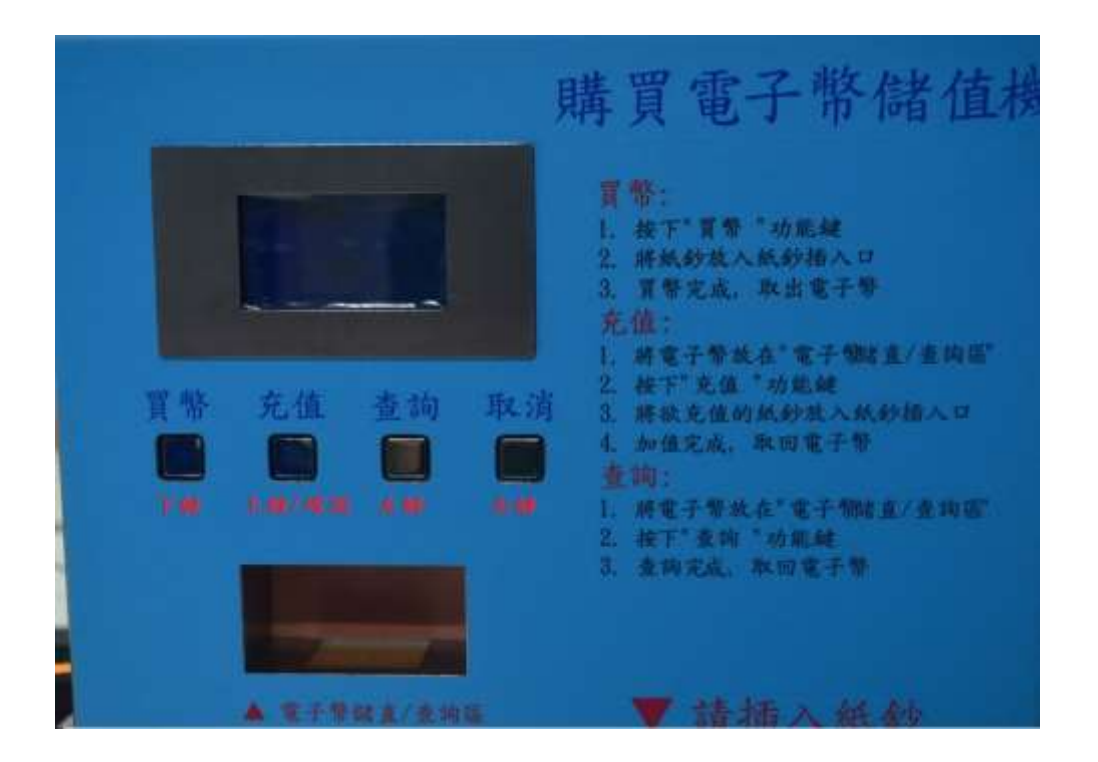

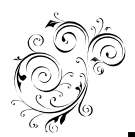

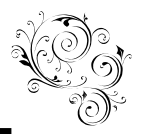

## \* 設定電子幣的銷售數量:

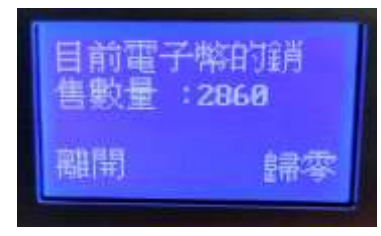

Step1:按下確認鍵 Step2:選擇歸零按下確認鍵 Step3:選擇YES按下確認鍵 Step4:清除完成

#### \* 讀取交易資料:

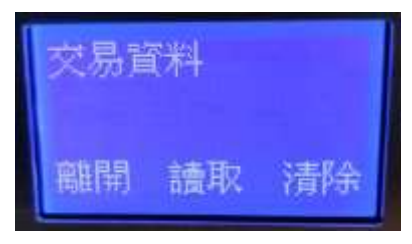

Step1:按下確認鍵 Step2:選擇讀取按下確認鍵 Step3:讀取資料完成

# \* 清除交易資料:

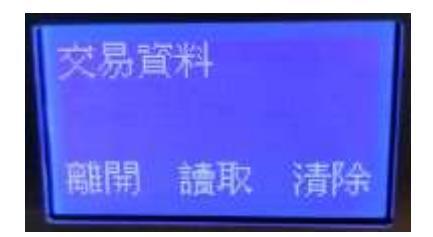

Step1:按下確認鍵 Step2:選擇清除按下確認鍵 Step3:清除資料完成

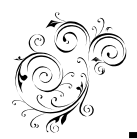

**HR-88** 

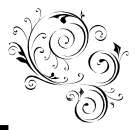

## ★ 設定查詢電子幣卡號:

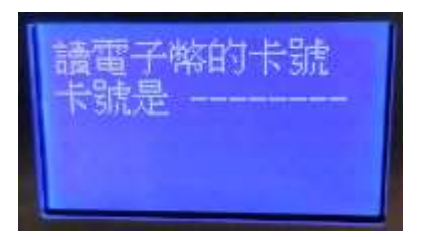

Step1:將電子幣放置在電子幣放置區 Step2:按下確認鍵 Step3:電子幣卡號讀取完成

### ★ 設定電子幣的充值上限:

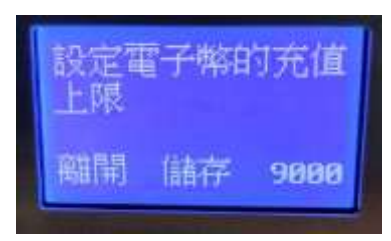

Step1:按下確認鍵
Step2:選擇充值數值,按下確認鍵
Step3:修改充值上限數值
Step4:選擇儲存,按下確認鍵
Step5:電子幣充值上限修改完成

## ★ 設定電子幣的銷售單價:

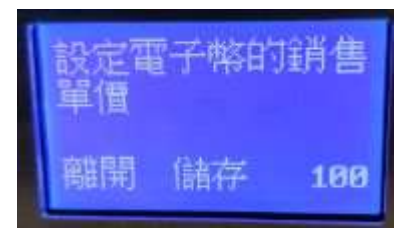

Step1:按下確認鍵
Step2:選擇銷售單價,按下確認鍵
Step3:修改銷售單價
Step4:選擇儲存,按下確認鍵
Step5:電子幣銷售單價修改完成

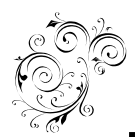

HR-88

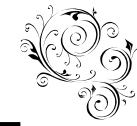

## ★ 設定紙鈔的充值金額:

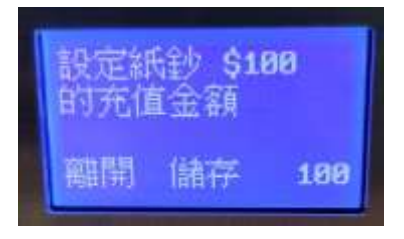

 Step1:按下確認價

 Step2:選擇充值金額,按下確認鍵

 Step3:修改充值金額

 Step4:.選擇儲存,按下確認鍵

 Step5:電子幣的充值金額修改完成